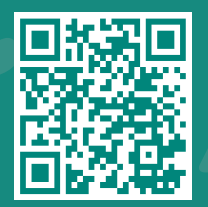

How to Request Access to your Dependent Children's My*Chart* Account

Visit www.jhah.com/en/about-mychart

1. After logging in to MyChart, from the drop-down **Menu**, search for or directly select **MyChart Family Access Request**.

مرکز جونز هوبکنز ارامکو الطبي Johns Hopkins Aramco Healthcare

| Monu                                          | C MyChart                                                                                                    | 🚱 🗸 📑 Log Out       |           |
|-----------------------------------------------|----------------------------------------------------------------------------------------------------|---------------------|-----------|
|                                               | its 🖾 Messages 👗 Test Results 💰 Medications                                                                          | Thirty -            |           |
| 6 results from your search                    |                                                                                                    |                     |           |
| My Record                                     | Laurilable                                                                                                    |                     |           |
| Health Summary     My Health                  | A new flowsheet has been made available to you. Click                                                                | View Message        | <b>\$</b> |
| Document Center<br>My Documents               | Dirtment that needs to be scheduled. Make sure to schedule your AMBULATORY REFERRAL TO ENT by Thursday 24 June 2021. | Schedule Now        | ż.        |
| Sharing                                       |                                                                                                    |                     |           |
| 🔯 Share My Record                             | OVID-19 Condition Monitoring questionnaire, available until Tuesday 03 November 2020.                                | Regin Questionnaire |           |
| 2. MyChart Family Access Request              |                                                                                                    | Degin Questionnaire |           |
| Account Settings                              | n overdue since October 01 2020.                                                                                     |                     |           |
| Back to the Home Page<br>Back to My Home Page |                                                                                                    | View Details        |           |
|                                               | re                                                                                                    |                     | 9. Î      |
|                                               | Invite Friends & Family Invite a family member or close friend to have access to your medical record. Manage Access  |                     | <b>.</b>  |

2. Complete the required fields in the form and click **Submit.** 

|        | Epic .                                                                                                    | MyChart                                                                                                    | 😵 - 📑 Log Out   |                     |
|--------|----------------------------------------------------------------------------------------------------|----------------------------------------------------------------------------------------------------|-----------------|---------------------|
|        | 😑 Menu 🗔 Visits 🖂 Messages 👗 Test Results                                                                                                    | Medications                                                                                                    | Thirty -        |                     |
| (<br>( | MyChart Family Access Request<br>Complete this form to request access to your child's healthcare in<br>allow two (2) business days for a response.<br>Instructions<br>Specify the family member(s) to which you would like to be granted<br>Once your child reaches age 18, you will no longer have access to the | formation via MyChart. Enter requested information and click the SUBMIT button. Please<br>access.<br>er MyChart record. |                 | ي<br>پ<br>پ         |
|        |                                                                                                    | CHILD 1 (REQUIRED) ADD CHILD 2                                                                                          |                 | <i 1<="" td=""></i> |
|        |                                                                                                    | ADD CHILD 3                                                                                                    |                 |                     |
| - (    |                                                                                                    |                                                                                                    |                 |                     |
| රු     | Child Information - Required<br>First Name<br>Middle Name                                                                                                    |                                                                                                    | e À 🧐           | - Cr                |
|        | Last Name DOB (mm/dd/yyyy) Previous or Other Names Used                                                                                                    |                                                                                                    | 13 Q            | <b>()</b>           |
| Ð      | - 18 - 2 - 2 - 2 - 2 - 2 - 2 - 2 - 2 - 2 -                                                                                                    |                                                                                                    | - 1 <u>8</u> 19 | A 8                 |

3. After your request has been processed by JHAH staff, you will see a new icon the next time you log in to MyChart.

|                                                         | MyChart | 😵 🔶 🕞 Log Out      |  |
|---------------------------------------------------------|---------|--------------------|--|
| 😑 Your Menu 💿 Visits 🖂 Messages 👗 Test Results 💰 Medica | ations  | Nathan<br>Switch - |  |
| Welcome!                                                |         | N Nathan           |  |
| N Nathan 1                                              |         | N Nicole           |  |
| Flu shot has been overdue since October 01 2020.        |         | Add Your Photo     |  |
|                                                         | 5 5 8 8 | 🟠 Your Home Page   |  |
| Flu shot has been overdue since October 01 2020.        |         | View Details       |  |
|                                                         |         | 80 (6)             |  |